# Configuration du démarrage à partir du stockage local en mode Intersight Manager (IMM)

# Table des matières

| Introduction                     |
|----------------------------------|
| Conditions préalables            |
| Exigences                        |
| Composants utilisés              |
| Configurer                       |
| Stockage local MRAID - HDD       |
| Contrôleur de stockage local M.2 |
| <u>Vérifier</u>                  |

## Introduction

Ce document décrit la configuration pour démarrer à partir du stockage local avec MRAID/HDD and M.2 Controller activé Intersight Managed Mode (IMM).

Contribution de Javier Garcia et Luis Uribe Rojas, Ingénieurs du centre d'assistance technique Cisco.

## Conditions préalables

## Exigences

Cisco recommande de connaître les sujets suivants :

- Intersight
- Démarrage local
- Périphériques de stockage locaux (disques durs/SSD et lecteurs M.2)
- Connaissance de Redundant Array of Independent Disks (RAID) Configuration

### Composants utilisés

Les informations contenues dans ce document sont basées sur les versions de matériel et de logiciel suivantes :

- Cisco UCS 6454 Fabric Interconnect, microprogramme 4.2(1e)
- Serveur lame UCSB-B200-M5, microprogramme 4.2(1a)
- Intersight software as a service (SaaS)
- · Contrôleurs de stockage MRAID, MSTOR-RAID

The information in this document was created from the devices in a specific lab environment. All of the devices used in this document started with a cleared (default) configuration. Si votre réseau est en ligne, assurez-vous de bien comprendre l'incidence possible des commandes.

# Configurer

Stockage local MRAID - HDD

Étape 1. Identifiez le contrôleur installé dans le serveur et l'ID de logement.

Naviguez jusqu'à Servers > [server name] > Inventory > Storage Controllers. Prenez note de l'ID.

| ≡          | cisco Intersight    | OPERATE > Servers > UCS-AS-MOC   | P2502-B-1-1                            | 💭 💶 330 🔺 349                   | ß            | <b>9</b> \$ 34 | ٩             | 0 | ා Javier GarcĂa යු |                          |  |
|------------|---------------------|----------------------------------|----------------------------------------|---------------------------------|--------------|----------------|---------------|---|--------------------|--------------------------|--|
| <u>01o</u> |                     | General Inventory HCL Statistics |                                        |                                 |              |                |               |   |                    | Actions 🗸                |  |
| Ø          | OPERATE ^           | Expand All                       | Controller 1 (SAS)                     |                                 |              |                |               |   |                    |                          |  |
|            | Servers<br>Chassis  | Motherboard<br>Boot              | General Physical Drives Virtual Drives |                                 |              |                |               |   |                    |                          |  |
|            |                     | Management Controller  CPUs      | Configuration                          |                                 | Hardware     |                |               |   |                    |                          |  |
|            |                     | Memory                           |                                        | 24.12.1-0451(6.30.03.3)NA       |              |                | Controller ID |   |                    |                          |  |
|            | HyperFlex Clusters  | Network Adapters                 |                                        | 6.30.03.3_4.17.08.00_0xC6130204 | ID           |                |               |   |                    | FMEZZ1-SAS               |  |
|            |                     | PCIe Devices                     |                                        |                                 | RAID Support |                |               |   | RAIDO, RAI         | 01, RAID5, RAID6, RAID10 |  |
|            | integrated Systems  | Storage Controllers              |                                        |                                 |              |                |               |   |                    |                          |  |
| ×          |                     | Controller 1 (SAS)               |                                        |                                 |              |                |               |   |                    | LSV2031020Z              |  |
| (FE)       | ADMIN A             | Controller 1 (PCH)               |                                        |                                 |              |                |               |   |                    | UCSB-MRAID12G-HE         |  |
| -qp        |                     |                                  |                                        |                                 |              |                |               |   |                    | Cisco Systems Inc        |  |
|            | Targets             |                                  |                                        |                                 |              |                |               |   |                    |                          |  |
|            |                     |                                  |                                        |                                 |              |                |               |   |                    |                          |  |
|            | Software Repository |                                  |                                        |                                 |              |                |               |   |                    |                          |  |
|            |                     |                                  |                                        |                                 |              |                |               |   |                    |                          |  |

Étape 2. Créer Boot Order Policy:

Naviguez jusqu'à Policies > Create Policy > UCS Server > Boot Order

| ≡          | cisco Intersight                                          | CONFIGURE > Policies                                                                                                    |                              |                       | û 🖪 330 🔺 349 🕑 🜾 | 34 Q, 🗿 💿 Jawier      | GarcĂa 🔬 |
|------------|-----------------------------------------------------------|----------------------------------------------------------------------------------------------------|------------------------------|-----------------------|-------------------|-----------------------|----------|
| <u>elo</u> |                                                           |                                                                                                    |                              |                       |                   | Creat                 | e Policy |
| Ŷ          | OPERATE ^ Servers Chassis Fabric Interconnects Networking | All Policies      +      All Policies      +      Ald Filter      Platform Type      UCS Chassis 9      UCS Chassis 9      UCS Domain 32     HyperFlex Cluster 1 | 3 • Used 77<br>• Not Used 54 |                       |                   |                       |          |
|            | HyperPlex Clusters                                        |                                                                                                    | Platform Type                |                       |                   |                       |          |
| ×          |                                                           |                                                                                                    | UCS Server                   | Adapter Configuration | 2 (ਹੈ             | Aug 16, 2022 11:46 AM |          |
| •          | Orchestration                                             |                                                                                                    | UCS Server                   | SAN Connectivity      |                   | Aug 10, 2022 3:53 PM  |          |
|            |                                                           |                                                                                                    | UCS Server                   | LAN Connectivity      |                   | Jul 22, 2022 12:35 PM |          |
|            | Templates                                                 |                                                                                                    | UCS Server                   | BIOS                  | 12 🗟              | Jul 21, 2022 11:05 AM |          |
| Г          | Policies                                                  |                                                                                                    | UCS Server, UCS Chassis      | IMC Access            | 4 🔞               | Jul 21, 2022 11:05 AM |          |
|            | Pools                                                     |                                                                                                    | UCS Server                   | Virtual Media         | 16 🗔              | Jul 21, 2022 11:05 AM |          |
| জ          | ADMIN A                                                   |                                                                                                    | UCS Server, UCS Chassis      | Power                 | <u>ة</u> ) •      | Jul 21, 2022 11:05 AM |          |
|            | Targets                                                   |                                                                                                    | UCS Server                   | LAN Connectivity      | 4 🔞               | Jul 21, 2022 11:05 AM |          |
|            | UCS Director                                              |                                                                                                    | UCS Server                   | Boot Order            | 7 (à              | Jul 21, 2022 11:05 AM |          |
|            | Software Denository                                       |                                                                                                    | UCS Server                   | LAN Connectivity      |                   | Jul 21, 2022 10:59 AM |          |
|            | solution enclosed on a                                    |                                                                                                    | UCS Server, UCS Chassis      | IMC Access            | 3 🛱               | Jul 20, 2022 1:22 PM  |          |
|            |                                                           | □ KVM_IMM                                                                                                    | UCS Server                   | Virtual KVM           | a) و              | Jul 20, 2022 10:45 AM |          |

Sélectionner UCS server et Boot order

|                      | Select Policy Type       |                      |
|----------------------|--------------------------|----------------------|
| Filters              | Q₅ Search                |                      |
| PLATFORM TYPE        | Adapter Configuration    | ISCSI Static Target  |
|                      | O BIOS                   | LAN Connectivity     |
| UCS Server           | – 🕒 Boot Order           | CLDAP                |
| O UCS Domain         | Certificate Management   | C Local User         |
| O UCS Chassis        | O Device Connector       | Network Connectivity |
| O HyperFlex Cluster  | C Ethernet Adapter       | ○ NTP                |
| C Kubernetes Cluster | C Ethernet Network       | Persistent Memory    |
|                      | Ethernet Network Control | O Power              |
|                      | Ethernet Network Group   | SAN Connectivity     |

Configurer Policy Organization, Name, et Description.

Ajouter local Disk boot option, Sélectionnez Legacy OU Unified Extensible Firmware Interface (UEFI).

| ≡          | cisco Intersight    | CONFIGURE > Policies > Boot | Drder > Create |                      |                                         |                  | 🗘 🖪 330 🔺 349          | ß       | <b>q</b> \$ 34  | ٩         | ۲ | ) Javier GarcÃa 🖉 |
|------------|---------------------|-----------------------------|----------------|----------------------|-----------------------------------------|------------------|------------------------|---------|-----------------|-----------|---|-------------------|
| <u>01o</u> |                     | 🚈 Progress                  |                |                      | - 55                                    | Step 2           |                        |         |                 |           |   |                   |
| Ø          |                     | G General                   |                |                      | SOM                                     | Policy Details   |                        |         |                 |           |   |                   |
|            |                     | Ĭ                           |                |                      | ~~~~~~~~~~~~~~~~~~~~~~~~~~~~~~~~~~~~~~~ | nuu poncy uetano |                        |         |                 |           |   |                   |
|            |                     | Policy Details              |                |                      |                                         | All Platfor      | ms UCS Server (Standak | ne)   l | JCS Server (Fi- | Attached) |   |                   |
|            |                     |                             |                | Configured Boot Mode |                                         |                  |                        |         |                 |           |   |                   |
|            | Networking          |                             |                | 🔿 Legacy 💿 Unified E | xtensible Firmware Interface (          | UEFI)            |                        |         |                 |           |   |                   |
|            | HyperFlex Clusters  |                             |                | Fnable Secure Root   |                                         |                  |                        |         |                 |           |   |                   |
|            | Integrated Systems  |                             |                |                      |                                         |                  |                        |         |                 |           |   |                   |
| ×          | CONFIGURE ^         |                             |                | Add Boot Device      |                                         |                  |                        |         |                 |           |   |                   |
|            |                     |                             |                | ISCSI Boot           |                                         |                  |                        | Enabled | 0 ^             |           |   |                   |
|            |                     |                             |                | Local CDD            |                                         |                  | -                      | Foshled |                 |           |   |                   |
|            | Templates           |                             |                | NVMe                 |                                         |                  |                        |         |                 |           |   |                   |
|            | Policies            |                             |                | PCH Storage          |                                         |                  |                        |         |                 |           |   |                   |
|            |                     |                             |                | PXE Boot             |                                         |                  |                        |         |                 |           |   |                   |
| æ          | ADMIN ^             |                             |                | SAN Boot             |                                         |                  |                        |         |                 |           |   |                   |
|            | Targets             |                             |                | SD Card              |                                         |                  |                        |         |                 |           |   |                   |
|            |                     |                             |                | UEFI Shell           |                                         |                  |                        |         |                 |           |   |                   |
|            | Software Repository |                             |                |                      |                                         |                  |                        |         |                 |           |   |                   |

#### Configurez le Device Details:

- Device Name est le nom de référence de la stratégie.
- slot est l'ID enregistré à l'étape 1.
- Bootloader (facultatif).

|   | C Enabled              |                                                                                               |                                                                                               |
|---|------------------------|-----------------------------------------------------------------------------------------------|-----------------------------------------------------------------------------------------------|
|   | Slot                   |                                                                                               |                                                                                               |
|   | FMEZZ1-SAS             |                                                                                               |                                                                                               |
|   | Bootloader Description |                                                                                               |                                                                                               |
| 0 |                        |                                                                                               |                                                                                               |
|   |                        | <ul> <li>Enabled</li> <li>Slot</li> <li>FMEZZ1-SAS</li> <li>Bootloader Description</li> </ul> | <ul> <li>Enabled</li> <li>Slot</li> <li>FMEZZI-SAS</li> <li>Bootloader Description</li> </ul> |

Add Virtual Media pour installer l'image .iso.

|                        |                                  | Step 2<br>Policy Detai<br>Add policy details | ils           |                      |         |           |          |       |
|------------------------|----------------------------------|----------------------------------------------|---------------|----------------------|---------|-----------|----------|-------|
|                        |                                  |                                              | All Platforms | UCS Server (Standald | one) U  | CS Server | (FI-Atta | ched) |
| Configured Boot Mode 💿 |                                  |                                              |               |                      |         |           |          |       |
| 🔘 Legacy 🧿 Unified Ex  | ttensible Firmware Interface (UI | EFI)                                         |               |                      |         |           |          |       |
| Enable Secure Boot     | ō                                |                                              |               |                      |         |           |          |       |
| Add Boot Device   ~    |                                  |                                              |               |                      |         |           |          |       |
| iSCSI Boot             |                                  |                                              |               | -                    |         |           |          |       |
| )<br>Local CDD         |                                  |                                              |               |                      | Enabled | Ē         |          |       |
| Local Disk             |                                  |                                              |               |                      | Enabled | Û         |          |       |
| NVMe                   |                                  |                                              |               | -                    | Enchlod |           |          |       |
| PCH Storage            |                                  |                                              |               |                      | Enabled | Ш         | ^        |       |
| PXE Boot               |                                  |                                              |               |                      |         |           |          |       |
| SAN Boot               |                                  |                                              |               |                      |         |           |          |       |
| SD Card                |                                  |                                              |               |                      |         |           |          |       |
| UEFI Shell             |                                  |                                              |               |                      |         |           |          |       |
| USB                    |                                  |                                              |               |                      |         |           |          |       |
| Virtual Media          |                                  |                                              |               |                      |         |           |          |       |

Configurer Device Name et Type.

|                                                     | Step 2<br><b>Policy Details</b><br>Add policy details       |     |
|-----------------------------------------------------|-------------------------------------------------------------|-----|
|                                                     | All Platforms UCS Server (Standalone) UCS Server (FI-Attach | ed) |
| Configured Boot Mode 💿                              |                                                             |     |
| 🔵 Legacy 🧿 Unified Extensible Firmware Interface (l | (UEFI)                                                      |     |
| ● Enable Secure Boot ◎                              |                                                             |     |
| Add Boot Device   ~                                 |                                                             |     |
| — Virtual Media (DVD)                               | C Enabled 🗍 ^ 🗸                                             |     |
| Device Name *<br>DVD                                | 0                                                           |     |
|                                                     |                                                             |     |
|                                                     |                                                             |     |
|                                                     |                                                             |     |
|                                                     |                                                             |     |

Étape 3. Créer Storage Policy

Nommez le Storge Policy et activez l' MRAID/RAID Controller Configuration.

# Select Policy Type

| Filters              | Q Search                       |                      |
|----------------------|--------------------------------|----------------------|
| PLATFORM TYPE        | <ul> <li>Boot Order</li> </ul> | ⊖ LDAP               |
|                      | Certificate Management         | Local User           |
| O UCS Server         | Device Connector               | Network Connectivity |
| O UCS Domain         | C Ethernet Adapter             | 🔿 NTP                |
| UCS Chassis          | C Ethernet Network             | Persistent Memory    |
| HyperFlex Cluster    | Ethernet Network Control       | O Power              |
| C Kubernetes Cluster | Ethernet Network Group         | O SAN Connectivity   |
|                      | C Ethernet QoS                 | ◯ SD Card            |
|                      | ○ FC Zone                      | O Serial Over LAN    |
|                      | Fibre Channel Adapter          | ○ SMTP               |
|                      | Fibre Channel Network          | ⊖ SNMP               |
|                      | Fibre Channel QoS              | ⊖ ssh                |
|                      | O IMC Access                   | Storage              |
|                      | IPMI Over LAN                  | ⊖ Syslog             |
|                      | iSCSI Adapter                  | Virtual KVM          |
|                      | iSCSI Boot                     | Virtual Media        |

## Configurer Drive Group et Virtual Drive.

| MRAID/ | RAID Controller Configuration | on         |                 |                      | Enable            |
|--------|-------------------------------|------------|-----------------|----------------------|-------------------|
| Global | Hot Spares                    |            |                 |                      |                   |
| Add I  | Drive Group                   |            |                 |                      |                   |
|        |                               |            | 0 items found   | 10 ∨ per page        | ] 0 of 0 > 洌   疑  |
|        | Drive Group Name              | RAID Level | Number of Spans | Dedicated Hot Spares | Drive Array Spans |
|        |                               |            |                 |                      |                   |
|        |                               |            |                 |                      |                   |

Nemarque : pour éviter l'ajout d'un disque virtuel, utilisez la création RAID0 d'un seul disque.

Étape 4. Déployer le profil de serveur.

| ≡          | cisco Intersight     |  | CONFI | SURE > Profiles                           |                |                          | ٩ ٩     | 3 330 🛆 349 🕑 📢 34 | 🔍 💿 🛛 Jawier Ga          | arcĂa 🕰 |
|------------|----------------------|--|-------|-------------------------------------------|----------------|--------------------------|---------|--------------------|--------------------------|---------|
| <u>01o</u> |                      |  |       | erFlex Cluster Profiles UCS Chassis Profi |                | Create UCS Server        | Profile |                    |                          |         |
| ø          |                      |  |       |                                           |                |                          |         |                    |                          |         |
|            |                      |  | * A   | UCS Server Profiles ⊗ +                   |                |                          |         |                    |                          |         |
|            | Chassis              |  |       | Add Filter                                |                |                          |         |                    | 16 ∨ perpage (K < 1 of 3 | N       |
|            |                      |  |       |                                           | Status :       | Target Platform          |         |                    | Last Update :            |         |
|            | Paulic Interconnects |  |       |                                           | Not Assigned   | UCS Server (Standalone)  |         |                    | Aug 16, 2022 11:46 AM    |         |
|            | Networking           |  |       |                                           | A Not Deployed | UCS Server (Standalone)  |         |                    | Aug 15, 2022 6:29 PM     |         |
|            |                      |  |       |                                           |                | UCS Server (FI-Attached) |         |                    | Aug 12, 2022 6:06 PM     |         |
|            | Integrated Systems   |  |       |                                           |                | UCS Server (FI-Attached) |         |                    | Aun 12, 2022 4:22 PM     |         |
| ×          | CONFIGURE ^          |  |       |                                           |                |                          |         |                    | ring the board what the  |         |
|            | Orchestration        |  |       |                                           | 1 Not Assigned | UCS Server (FI-Attached) |         |                    | Aug 10, 2022 4:26 PM     |         |
| -          | Durflag              |  |       |                                           | Not Assigned   | UCS Server (FI-Attached) |         |                    | Aug 9, 2022 12:37 PM     |         |
|            | Prolifes             |  |       |                                           | Not Assigned   | UCS Server (Standalone)  |         |                    | Aug 2, 2022 11:51 PM     |         |
|            | Templates            |  |       |                                           | Not Assigned   | UCS Server (FI-Attached) |         |                    | Jul 21, 2022 11:13 AM    |         |
|            |                      |  |       |                                           | Not Assigned   | UCS Server (FI-Attached) |         |                    | Jul 21, 2022 11:05 AM    |         |
|            |                      |  |       |                                           | Not Assigned   | UCS Server (FI-Attached) |         |                    | Jul 21, 2022 11:01 AM    |         |
| (P)        |                      |  |       |                                           | E Not Assigned | UCS Server (Standalone)  |         |                    | Jul 21, 2022 10:57 AM    |         |
|            |                      |  |       | UCSX-Server1-HWRAID                       | Not Assigned   | UCS Server (FI-Attached) |         |                    | Jul 20, 2022 11:13 AM    |         |

Étape 4.1 Appliquez les stratégies créées.

| CONFIGURE > Create UCS Server Profile |               | 🗘 🖪 330 🔺 349 📝       | <b>9</b> 4 34 Q, ② ⊙                      | Javier GarcÃa 🔬 |
|---------------------------------------|---------------|-----------------------|-------------------------------------------|-----------------|
| 🚈 Progress                            |               |                       | Select Boot Order                         |                 |
| () General                            | {O}           | Compute Configuration | Policies 13                               |                 |
| U Vetrerat                            | ~ <b>~</b> {} |                       |                                           |                 |
| 2 Server Assignment                   |               |                       | M2-HWRAID-Boot                            |                 |
| 3 Compute Configuration               |               |                       | <ol> <li>.27-boot-order-policy</li> </ol> |                 |
| 4 Management Configuration            |               |                       | BootfromSAN                               |                 |
| 5 Storage Configuration               |               |                       | UCSC-boot-order-policy                    |                 |
| Ĭ                                     |               |                       | Boot-testing                              |                 |
| 6 Network Configuration               |               |                       | M2-HWRAID-Booting                         |                 |
| 7 Summary                             |               |                       | 6] test                                   |                 |
|                                       |               |                       |                                           |                 |
|                                       |               |                       |                                           |                 |
|                                       |               |                       | M2-HWRAID                                 |                 |
|                                       |               |                       | IMM-Boot-policy                           |                 |
|                                       |               |                       | iscsi-boot-daniel                         |                 |
|                                       |               |                       | SCSI-BootPolicy-SV                        |                 |
|                                       |               |                       | 🕼 test-BOOT-Jaz                           |                 |
|                                       |               |                       |                                           |                 |

Remarque : d'autres stratégies peuvent être ajoutées si nécessaire. Cet article explique uniquement les politiques requises pour démarrer à partir du stockage local. D'autres stratégies peuvent être ajoutées si nécessaire.

Étape 5. Installez le système d'exploitation via le KVM.

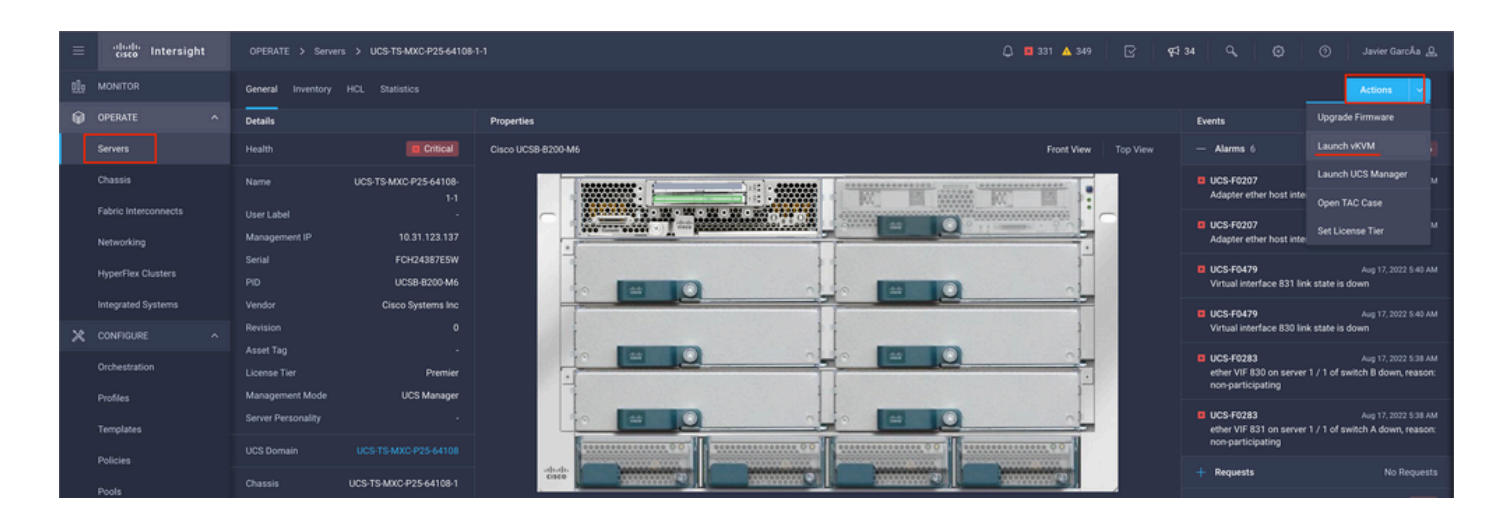

Contrôleur de stockage local M.2

Étape 1. Identifiez le contrôleur installé dans le serveur et l'ID de logement.

Naviguez jusqu'à Servers > [server name] > Inventory > Storage Controllers. Prenez note de l'ID.

| ≡   | cisco Intersight   | OPERATE > Servers > UCS-TS-MXC-      | P25-Was-M6-64108-1-1                   |             | 🗘 🖪 369 🔺 348 | ß | <b>₽</b> \$ 34 | ٩ | ی اعvier Garc۸a   |
|-----|--------------------|--------------------------------------|----------------------------------------|-------------|---------------|---|----------------|---|-------------------|
| elo |                    | General Inventory UCS Server Profile |                                        |             |               |   |                |   | Actions 🗸         |
| 0   | OPERATE ^          |                                      | Controller 2 (M.2-Hwraid)              |             |               |   |                |   |                   |
|     | Servers<br>Chassis | Motherboard<br>Boot                  | General Physical Drives Virtual Drives |             |               |   |                |   |                   |
|     |                    | Management Controller                | Configuration                          |             | Hardware      |   |                |   |                   |
|     |                    | Memory                               |                                        |             |               |   |                |   |                   |
|     | HyperFlex Clusters | Network Adapters                     |                                        | 1.1.17.1002 |               |   |                |   | MSTOR-RAID        |
|     |                    | Storage Controllers                  |                                        |             |               |   |                |   | RAID1             |
|     | Integrated Systems | Controller 1 (Raid)                  |                                        |             |               |   |                |   |                   |
| ×   |                    | Controller 2 (M.2-Hwraid)            |                                        |             |               |   |                |   | FCH244270FL       |
|     | Orchestration      |                                      |                                        |             | Model         |   |                |   | UCS-M2-HWRAID     |
|     |                    |                                      |                                        |             |               |   |                |   | Cisco Systems Inc |
|     | Profiles           |                                      |                                        |             |               |   |                |   |                   |
|     | Templates          |                                      |                                        |             |               |   |                |   |                   |
|     |                    |                                      |                                        |             |               |   |                |   |                   |
|     |                    |                                      |                                        |             |               |   |                |   |                   |

Étape 2. Créer Boot Order Policy:

Naviguez jusqu'à Policies > Create Policy > UCS Server > Boot Order

(Configurer la stratégie, l'organisation, le nom et la description).

Ajouter l'option de démarrage du disque local, sélectionnez Legacy OU Unified Extensible Firmware Interface (UEFI).

Device Name est le nom de référence de la stratégie.

slot est l'ID enregistré à l'étape 1.

Botloader (facultatif).

Ajouter Virtual Media pour installer l'image .iso.

Étape 3. Créer Storge Policy

Nommez le Storge Policy et activez l' M.2 RAID Controller Configuration.

|                                                                                             | Step 2<br>Policy Details<br>Add policy details                 |
|---------------------------------------------------------------------------------------------|----------------------------------------------------------------|
|                                                                                             | All Platforms UCS Server (Standalone) UCS Server (FI-Attached) |
| General Configuration                                                                       |                                                                |
| ● Use JBOD drives for Virtual Drive creation ③<br>Unused Disks State<br>No Change ✓ ④       |                                                                |
| M.2 RAID Configuration                                                                      | Enable                                                         |
| Slot of the M.2 RAID controller for virtual drive creation<br>MSTOR-RAID-1,MSTOR-RAID-2 v © |                                                                |
| MRAID/RAID Controller Configuration                                                         | Enable                                                         |
|                                                                                             |                                                                |
| MRAID/RAID Single Drive RAID0 Configuration                                                 | Enable                                                         |
|                                                                                             |                                                                |

#### Étape 4. Déployer le profil de serveur

Remarque : cet article explique uniquement les politiques requises pour démarrer à partir du stockage local. D'autres stratégies peuvent être ajoutées si nécessaire.

Étape 4.1 Appliquez les stratégies créées.

Étape 5. Installez le système d'exploitation via le KVM.

## Vérifier

Utilisez cette section pour confirmer que votre configuration fonctionne correctement.

Lancez le vDVD mappé vKVM.

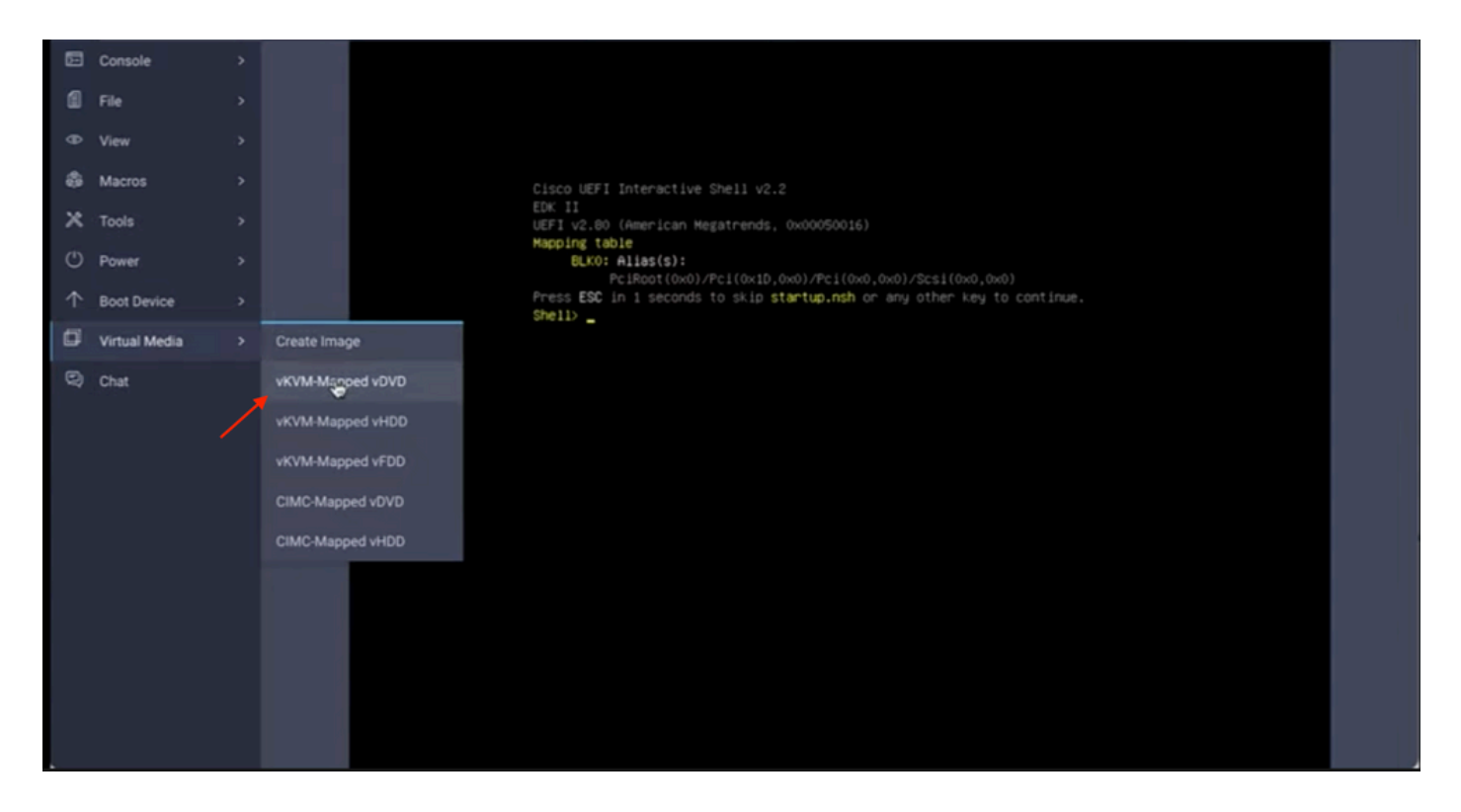

Vérifiez que RAID est affiché lors de l'installation du système d'exploitation.

| Select a Disk to Inst<br>Cany existing VMFS-3 will be automove<br>= Contains a VMFS partition<br># Claimed by VMware vSAM | tall or Upgrade<br>stically upgraded to VMFS-5) |  |
|----------------------------------------------------------------------------------------------------|-------------------------------------------------|--|
| Storage Device                                                                                                    | Capacity                                        |  |
| Local:<br>ATA CISCO VD (EIO.ATA_<br>Remote:<br>(none)                                                                     | 01500_40) 223,51:618                            |  |
| (Esc) Cancel (F1) Details (F5)                                                                                            | ) Refresh (Enter) Continue                      |  |
|                                                                                                    |                                                 |  |
|                                                                                                    |                                                 |  |
|                                                                                                    |                                                 |  |

## À propos de cette traduction

Cisco a traduit ce document en traduction automatisée vérifiée par une personne dans le cadre d'un service mondial permettant à nos utilisateurs d'obtenir le contenu d'assistance dans leur propre langue.

Il convient cependant de noter que même la meilleure traduction automatisée ne sera pas aussi précise que celle fournie par un traducteur professionnel.